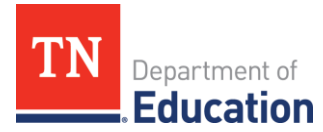

## SchoolNet Login Troubleshooting Tips

## **SchoolNet Account Provisioning**

Teacher and Non-teaching staff accounts are sourced from two different systems.

- **Teacher Accounts** are ONLY sourced from a nightly data feed from the TCAP Visibility Tool
- **Non-teaching staff accounts** (i.e. DTC,BTC,BLU,DLU) are ONLY sourced from a nightly data feed from Pearson Access Next (PAN).
- Please note that there is no ability to manually add users to SchoolNet

## **Access for Teachers**

In order to log into SchoolNet Teachers must have an Orion Single Sign on account.

- \*\* If the "Welcome" email from DT Support is more the two weeks old request a new password reset \*\*
- Teachers login at <a href="https://tn.schoolnet.com">https://tn.schoolnet.com</a> using their Orion SSO tneducation.net credentials. Users should see the TDOE login page and enter their **@tneducation.net** credentials and their Single sign on password. (not district email account)

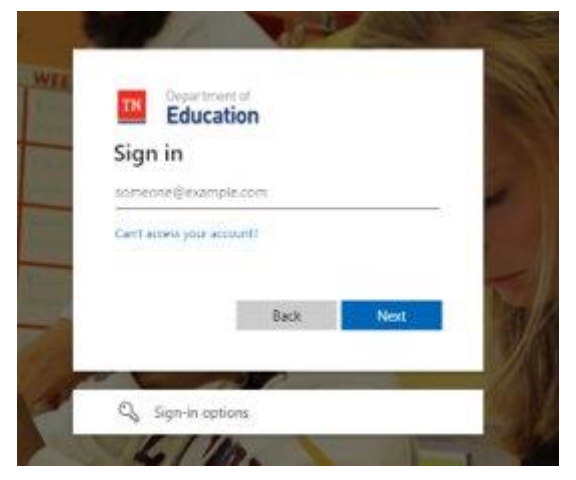

Upon authenticating from Single sign to Schoolnet teachers should see the Schoolnet landing page.

• If teachers are asked to choose their district or role – this indicates an issue between Orion/Single Sign on and Schoolnet (contact DT Support).

Troubleshooting steps:

- 1. If the end user tried logging in using a link in the "Welcome" email from DT Support
  - Request a password reset from DT Support: DT.Support@tn.gov / (800) 495-4154
- 2. Upon receipt of the new password reset email:
- 3. Try logging in using a browser you have not previously tried logging in on before or "private browser "session. An Edge in- private browser tab can be opened by clicking the 3 dots in the top right hand side:

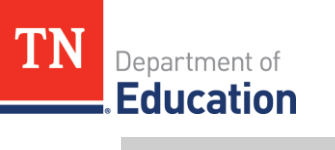

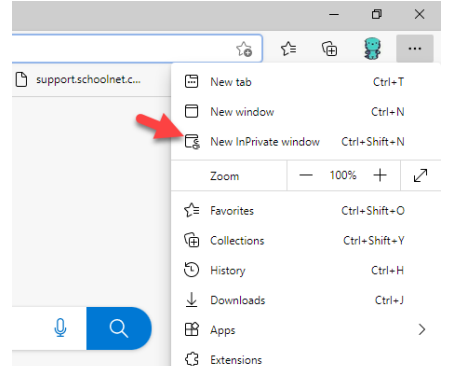

4. In either a NEW browser or an in private window **go to:** <u>tn.schoolnet.com</u> which directs to the screen below: TDOE SSO login.

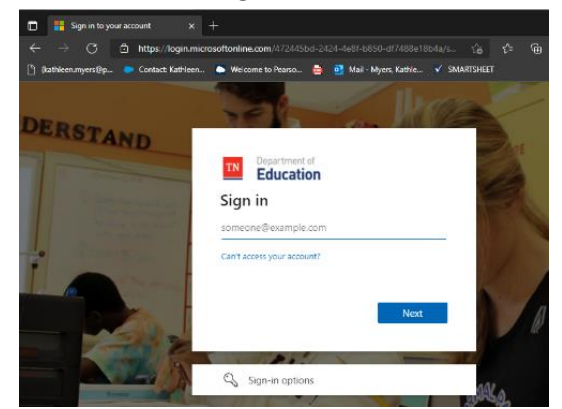

5. Enter the SSO username (ends with @tneducation.net) and password.

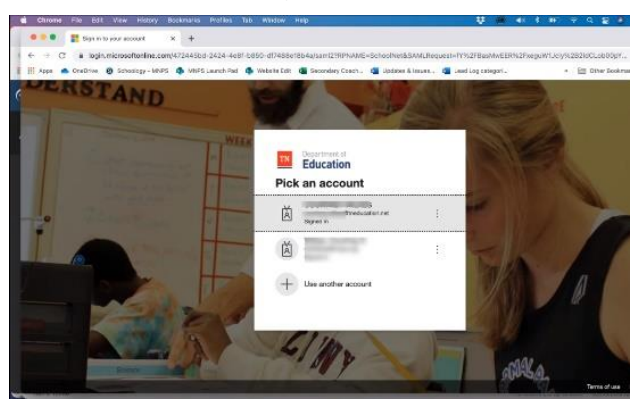

- 6. After entering the password the user may be prompted to add validation to protect their SSO account this is an indication the SSO account was recognized and the user will be passed to Schoolnet.
- 7. If the above steps do not allow the user to log into SchoolNet, please follow the steps below:
  - a. The URL in the browser should display tn.schoolnet.com/authentication.aspx
  - b. Please highlight authentication.aspx
  - c. replace it with claimserror.aspx
  - d. hit enter
  - e. send the 2 pages of screenshots to DT Support (<u>dt.support@tn.gov</u>)

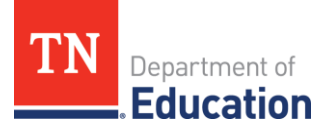

If the end user having trouble logging in meet any of the following **SSO flags** – contact DT support and request verification that Single Sign on account data is accurate:

- Recent changes to names, email addresses, domain name change by district, change in employment with two active assignments in EIS
- Two active SSO accounts when an educator changes employment
  \*\* previous district must submit updated <u>Application Access Form</u> to remove SSO access at that district \*\*
- "Welcome" email from Orion/Microsoft with link to set password is over 2 weeks old
- Classes or Teacher not in the TCAP Visibility Tool

## Access for Non-Teacher Accounts:

In order to log into SchoolNet Non-teacher users must have an Orion Single Sign on account and an active account in Pearson Access Next (PAN).

1. Non-teacher users can either login at tn.schoolnet.com OR Login at : <u>https://orion.tneducation.net/</u> and Click on the **Schoolnet tile** in the portal

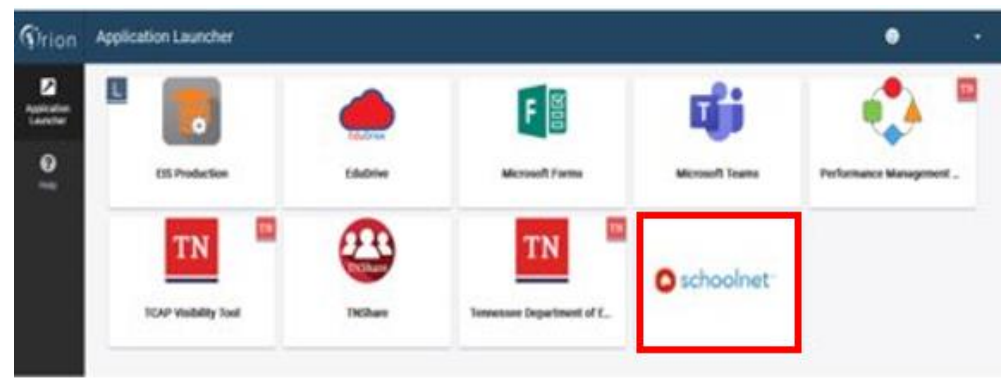

- 2. If a user does not have the SchoolNet tile in their Orion dashboard, your SIS/EIS Supervisor will need to complete and send a <u>District/School Access</u> to DT Support (<u>dt.support@tn.gov</u>) requesting the tile.
- 3. If a user is not able to login with the tile or at tn.schoolnet.com, please check the following:
  - a. Have the user try the troubleshooting steps above for teachers (using a different browser or private browsing window)
  - b. Verify that their account in PAN is active. It cannot be deleted or disabled. If the account is deleted or disabled, please contact your district testing coordinator.
- 4. If a user is still unable to login, please complete the following steps below:
  - a. The URL in the browser should display tn.schoolnet.com/authentication.aspx
  - b. Please highlight authentication.aspx
  - c. replace it with claimserror.aspx
  - d. hit enter
  - e. send the 2 pages of screenshots to DT Support (dt.support@tn.gov)